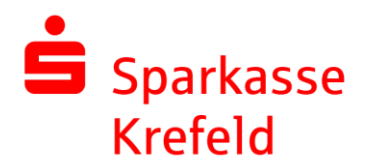

# Freigabe DSRZ-Zahlung

Unter folgenden Menüpunkten können Sie DSRZ-Zahlungen anzeigen lassen: Freigaben – "Offene Aufträge"

| Privat Geschäftlich      |                                                                                                    | Q Suche 🖻 Start 🛛 O Abmele                                                                                                    |
|--------------------------|----------------------------------------------------------------------------------------------------|----------------------------------------------------------------------------------------------------|
| Finanzübersicht ①        |                                                                                                    | Überweisung +                                                                                                    |
| Guten Tag Max Mustermann |                                                                                                    |                                                                                                    |
| Ø   Sicherheit           | Bitte beachten Sie die<br>Sicherheitshinwelse.                                                                         |                                                                                                    |
| Freigaben                |                                                                                                    |                                                                                                    |
| ⊘ Offene Aufträge        | Sie haben Aufträge zur Freigabe erhalten                                                                               |                                                                                                    |
|                          | Privat Geschäftlich<br>Finanzübersicht ③<br>Guten Tag Max Mustermann<br>② Sicherheit<br>Freigaben<br>③ Offene Auftrage | Privat: Geschäftlich   Finanzübersicht: Image: Comparison of the section of the section of th |

#### Danach auf "DSRZ-Freigabe" klicken.

| Sparkasse<br>Krefeld                    |                                 | Q Suche D Start & Abmelden |
|-----------------------------------------|---------------------------------|----------------------------|
| ← umsātze                               |                                 | 0                          |
| ausstehende aufträge<br>Termin-Aufträge | Offene Aufträge ①               |                            |
| Offene Aufträge<br>DSRZ-Freigabe        | Alle Konten Konto wech          | sein                       |
|                                         | Zeitraum: alle V Status: offen  | ~                          |
|                                         | 1 offener Auftrag               | 음 Druckansicht             |
|                                         | TINA TEST<br>Obertrag<br>123456 | 100,00 EUR                 |
|                                         |                                 |                            |

## Unter Datei-Freigabe stehen die freizugebenen Dateien.

| Sparkasse<br>Krefeld                    |                                                               | Q Suche 🖻 Start Ø |
|-----------------------------------------|---------------------------------------------------------------|-------------------|
| ← UMSÄTZE                               |                                                               | 0                 |
| ausstehende aufträge<br>Termin-Aufträge | Datei-Freigabe ①                                              |                   |
| Offene Aufträge<br>DSRZ-Freigabe        |                                                               | 중 Druckansicht    |
|                                         | 123456<br>Mustermann, Max<br>Anzahl freizugebender Datelen: 3 |                   |

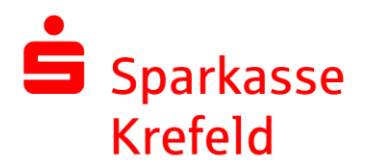

#### Jetzt die freizugebene Datei auswählen.

| Sparkasse<br>Krefeld |                                                                        |                            | ර් Abme |
|----------------------|------------------------------------------------------------------------|----------------------------|---------|
| <del>←</del>         | ()                                                                     |                            |         |
|                      | Datei-Freigabe 🛈                                                       |                            |         |
|                      | 1234 56                                                                | 1.000,00 EUR ①             |         |
|                      |                                                                        | 🖨 Druckansicht             |         |
|                      | <b>Tim Tester</b><br>SEPA-Lastschrift<br>200000 20000000<br>14.01.2023 | 12.505,00 EUR<br>Posten 2  |         |
|                      | Max Muster<br>SEPA-Überwelsung<br>400000 - 40000000<br>12.01.2023      | -23.708,00 EUR<br>Posten 4 |         |
|                      | Karl Muster<br>SEPA-Lastschrift<br>MCCT512365489778654 •<br>11.01.2023 | 15.789,00 EUR<br>Posten 12 |         |

Datei über "Auftrag freigeben" mittels Eingabe einer TAN freigeben.

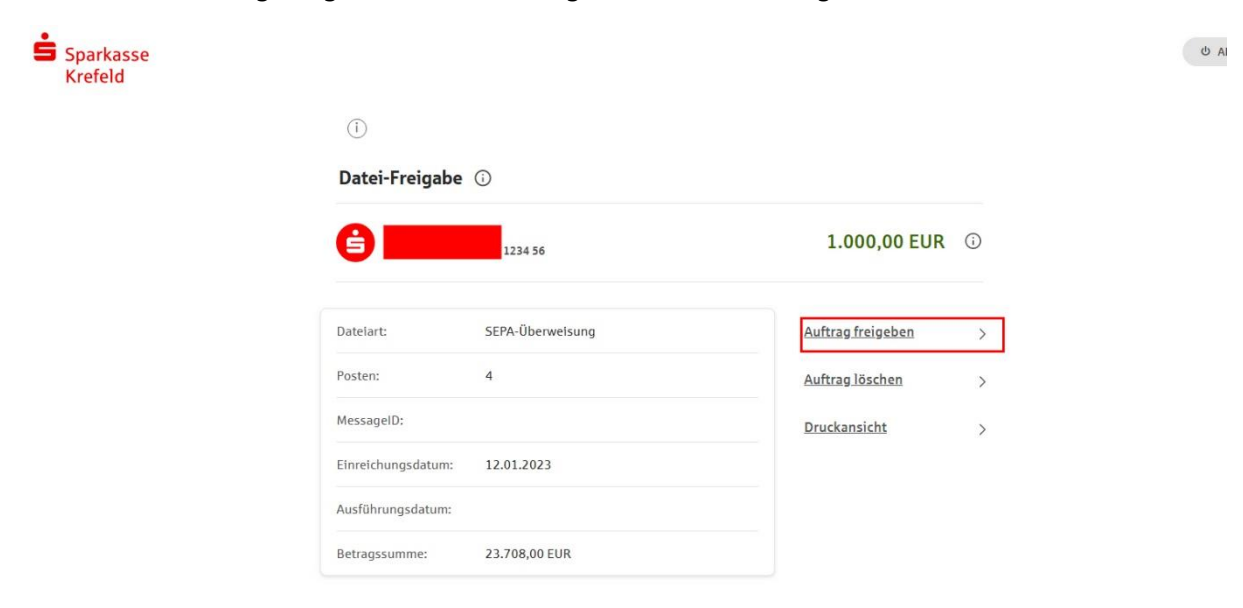

## Hotline Electronic Banking 0 21 51 - 68 72299